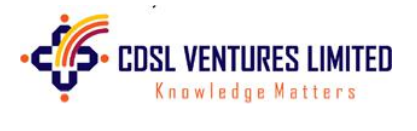

### **Table of Contents**

| Introduction                 | 2 |
|------------------------------|---|
| Registration Process         | 2 |
| CKYC Process                 | 2 |
| Automated Process            | 3 |
| Manual Process               | 4 |
| CKRA Application Screenshots | 5 |
| Contact Details:             | 8 |

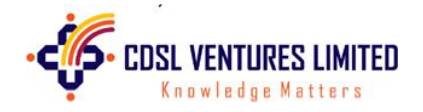

### Introduction

CVL KRA is a KYC Registration Agency (KRA) registered with SEBI under the Securities and Exchange Board of India [KYC (Know Your Client) Registration Agency] Regulations, 2011. CVL KRA maintains the KYC records of the investors centrally, on behalf of capital market intermediaries registered with SEBI. KRA KYC enables the investor to be KYC compliant for investing in Mutual funds and Stocks.

Central KYC Registry is a centralized repository of KYC records. The CYKC repository can be accessed by all financial institutes registered under RBI, SEBI, IRDAI and PFRDA for verifying the KYC details of their customers.

CVL offers a platform to its intermediaries to register KRA KYC of its investor clients and since 2017 also enables them to process customer's CKYC under a single, unified system – CKRA, making it simpler for the intermediaries to help the investors be KYC/CKYC compliant.

### **Registration Process**

Intermediaries need to register with CVL KRA as well as with CERSAI.

In order to register with CERSAI, kindly refer CERSAI guidelines on intermediary registration.

To register with CVL KRA and/or CKYC services on CKRA, intermediaries need to get in touch with contact details provided in the contact details section at end of the document to get enabled. The process for the same is defined below:

- Sign the Terms and conditions document
- Sign the Tariff sheet.
- Provide the following details in master form.
  - i. POS code
  - ii. FI code allocated by C-KYC (CERSAI)
  - iii. Branch code of C-KYC (CERSAI)
  - iv. Region Code of C-KYC (CERSAI)
  - v. User code of C-KYC (CERSAI)
  - vi. List of users registered in CVL who are to be allocated rights for CKRA

Once registered, the intermediaries have various option to transact in CKRA Application.

### **CKYC Process**

Once the Investor's KYC data and the required documents are received on CVL KRA, CVLKRA moves the same onto CKRA Application for CKYC. The CKYC can be requested either *without KRA* or *with KRA* 

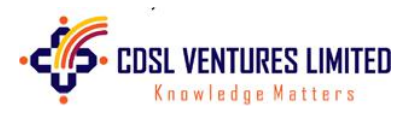

In CKYC opted without KRA, only CKYC is processed whereas for CKYC opted with KRA, both CKYC and KRA KYC are processed.

Intermediaries may opt for either the **Automated method** or the **Manual method** for uploading the data and images, or for processing the CKYC, or for both.

Pre-requisites for opting Automated Method:

- i. Maker ID (created on CKRA)
- ii. Checker ID (created on CKRA)
- iii. FI Code allocated by CKYC (CERSAI)
- iv. SFTP server access sftp Username and sftp password
- v. PFX of Entity Digital signature Public Key file

#### **Automated Process**

#### Make the Data available on CVL KRA

The automated process for uploading the customer's CKYC data and document images using API as follows:

- i. CVL provides an API to the intermediary upon request. To access the API, intermediaries may get in touch with contact details provided in the contact section in the document.
- ii. The API may be configured by the intermediary to push the customer details (data and images) onto CVL KRA.

#### CKYC Records processing mechanism under CKRA:

The customer data and images are moved from CKRA to CERSAI over API. Kindly refer to the <u>Pre-requisites</u> for opting Automated Method:

for opting for this process. The automated process is defined as under:

- i. CVL KRA connects through API on CERSAI portal and searches for the records available in CKYC with given PAN to check if the CKYC exists for that PAN or not.
- i. If the KIN number is available, CVL KRA downloads the KIN data and further processes the record as UPDATE/MODIFICATION CKYC on CERSAI portal.
- ii. If KIN number is not available, the record is further processed as FRESH/NEW CKYC on CERSAI portal.
- iii. System will push the CKYC image documents and data are moved to the CERSAI SFTP server programmatically from where CERSAI may access the CKYC data & documents for further processing.

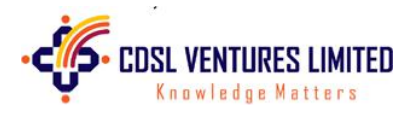

- iv. CERSAI will share the immediate response file on SFTP folder to indicate if the data and images were accepted successfully or not. CVL will Download the response file & update the same in CKRA portal against uploaded data.
- v. The CKYC status may either be success or reject. The reject cases are kept in loop for reprocessing and their statuses is updated as soon as it is re-processed by CKRA.
- vi. Post solicit response file upload back to CKRA, the Perfect Match cases eye-ball check activity will be taken care by CVL
- vii. Probable match cases need to be done by the Intermediaries.
- viii. The success cases are CKYC compliant and KIN/CKYC number is generated. The status of success cases is updated on periodic basis on CKRA portal, as and when processed by CERSAI. The TAT for the same is 3 days, however in some cases, the periodic response file may be delayed.

#### Manual Process

#### Make the Data available on CVL KRA

There are 2 ways by which the documents can be transferred to CKRA manually:

- a. Upload available in the CVLKRA Application (Single Image can be uploaded by intermediaries)
  - i. Login to CVLKRA Application
  - ii. Go to CKRA  $\rightarrow$  CKRA Other Details  $\rightarrow$  CKRA Other Image
  - iii. Enter the Name of the Applicant & Pan No
  - iv. Enter POI Number (in case of Exempt Pan)
  - v. Browse, select the file, and click on Upload
  - vi. Option available to print the Acknowledgement copy of the such document upload for CKYC process
- b. Upload the Document via SFTP

SFTP server can be accessed over web or by using applications like WINSCP and Filezilla. However, Intermediaries are encouraged to use the SFTP URL (Web Access) for bulk upload instead of IP based access since CVL KRA uses dynamic IP allocation for its SFTP server for security reasons and IP based access of SFTP server using applications like WINSCP and Filezilla may fail at times.

Web Access:Web URL: <a href="https://sftp.cdslindia.com:4443/">https://sftp.cdslindia.com:4443/</a>IP/Application based Access:Name: sftp.cdslindia.comPort : 22Primary IP : 115.111.25.98Port : 22Secondary IP : 61.95.148.22Port : 22Secondary alternative IP : 121.242.210.76port : 22

Kindly refer the Communique 131 for guidelines on using the SFTP server

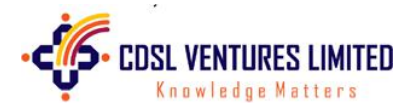

#### CKYC Records processing mechanism under CKRA:

The following options are available for manually processing the CKYC Records under CKRA:

Option 1: Data entry in CVL KRA and in CERSAI

Enter the KYC Data on CKRA
Image upload
Checker Verify
Download response file
Upload response file in CERSAI with maker login
Verify the uploaded response file with checker login
Download immediate Response file
Upload the immediate response file in CKRA
Download the periodic file generated on CERSAI after couple of days
Upload the periodic file on CKRA.

Option 2: Using Supplementary file

Upload supplementary KYC Data on CKRA
Image upload
Checker Verify
Download response file
Upload response file in CERSAI with maker login
Verify the uploaded response file with checker login
Download immediate Response file
Upload the immediate response file in CKRA
Download the periodic file generated on CERSAI after couple of days
Upload the periodic file on CKRA.

### **CKRA Application Screenshots**

**CKRA Login Screen** 

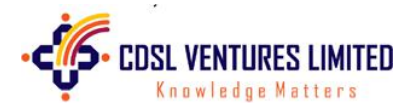

- i. Enter Login ID
- ii. Enter POS Code
- iii. Enter Pasword

| CDSL VENTURES LIMITED - KYC REGISTRATION AGENCY(CKRA)                 |                                                                                    |                                        |  |  |
|-----------------------------------------------------------------------|------------------------------------------------------------------------------------|----------------------------------------|--|--|
| CDSL Ventures Limited<br>A wholly owned subsidiary of CDSL            |                                                                                    | HOME ABOUT US KYC INQUIRY Q&A DOWNLOAD |  |  |
| NEWS                                                                  | WELCOME TO CKRA.                                                                   |                                        |  |  |
| CVC is one time exercise while dealing in securities markets - or     | ice KYC is done through a SEBI registered intermediary (broker, DP, Mutual         |                                        |  |  |
| und etc), you need not undergo the same process again when yo         | on approach another intermediary.                                                  |                                        |  |  |
| n case of any change in KYC details, please submit a change re-       | quest form along with the supporting documents with any broker, DP, mutual         | LOGIN ID                               |  |  |
| und etc. with whom you transact. On verification of the same, C       | CVL will download the updated details to all intermediaries which have             |                                        |  |  |
| egistered your KYC.                                                   |                                                                                    | POS-CODE                               |  |  |
| The provisions of The Prevention of Money Laundering Act. 200         | (2) (PMLA) and KRA Regulations (2011), has made it mandatory for all Market        |                                        |  |  |
| articipants to comply with the 'Know Your Client' (KYC) norn          | PASSWORD                                                                           |                                        |  |  |
| andle the KYC in accordance to the KRA Regulations (2011).            |                                                                                    |                                        |  |  |
| As a result, all Investors will now have to submit their PAN card     | copy (which serves as Proof of Identity (PoI)) and Proof of Address (PoA) only     |                                        |  |  |
| nce with any of the intermediary it deals with.                       |                                                                                    | LOG-IN RESET                           |  |  |
| About CVL:                                                            |                                                                                    |                                        |  |  |
| DSL Ventures Limited (CVL) is a wholly owned subsidiary of C          | entral Depository Services (India) Limited (CDSL), a leading securities depository |                                        |  |  |
| n the country. CVL derives its confidence from its team, which has    | a 'Securities Market Domain Expertise'. CVL has in place a stringent policy and    |                                        |  |  |
| ystems to ensure confidentiality of data. Strong electronic and phys  | ical security measures ensure security of confidential data.                       |                                        |  |  |
| At CVL, ethics, values and reputation are vital to our philosophy. Or | ar aim is to be globally respected as an ITES company. We, at CVL, believe in      |                                        |  |  |
| mpowering our people so that they handle challenging assignments      | and exceed customer expectations. Our people are oriented to be fair and           |                                        |  |  |
| incompromising in their efforts to ensure external as well as interna | l customer satisfaction. We lay special emphasis on integrity because of the trust |                                        |  |  |
| hat our clients place in us.                                          |                                                                                    |                                        |  |  |

# CKRA Menu Options

| ← → C ▲ Not secure   dva.cvleda.com                        |                                                                                              | 9 x x 0 1                                   |
|------------------------------------------------------------|----------------------------------------------------------------------------------------------|---------------------------------------------|
| CDSL Ventures Limited<br>A wholly owned subsidiary of CDSL | -<br>) - KYC REGISTRATION AGENCY(CKRA)                                                       |                                             |
| HOME                                                       | WELCOME TO CKRA.                                                                             |                                             |
| CKRA                                                       |                                                                                              |                                             |
| DASHBOARD                                                  |                                                                                              |                                             |
| FILE REQUEST                                               |                                                                                              |                                             |
| FILE RESPONSE                                              |                                                                                              |                                             |
| BULK UPLOAD                                                |                                                                                              |                                             |
| IMAGE UPLOAD                                               |                                                                                              |                                             |
| ERROR CORRECTION                                           |                                                                                              |                                             |
| OTHER DETAILS                                              |                                                                                              |                                             |
| HISTORY                                                    |                                                                                              |                                             |
| EXCEL BULK UPLOAD                                          |                                                                                              |                                             |
| MASTERS                                                    |                                                                                              |                                             |
| Hide Menu                                                  |                                                                                              |                                             |
|                                                            | Copyright © CVI. Best viewed in IE 11.0 & above. Resolution 1024 x 768 pixels or higher. Sit | e Last Upslated on Mar, 16 2021 (CKRA v2.1) |

CKRA Dashboard

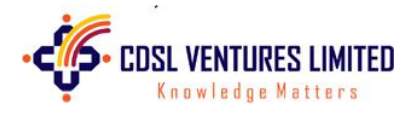

- i. Select FI Code
- ii. Select Report On option based on either Modify date or Entry Date
- iii. Select From and To date for the time frame between which the report is needed.

| 5              |           |      | WELCOMI                 | TO CKRA. |            |  |
|----------------|-----------|------|-------------------------|----------|------------|--|
|                |           | DASE | IBOARD                  |          |            |  |
| SELECT FI CODI | REPORT ON |      | FROM DATE<br>dd-mm-yyyy |          | dd-mm-yyyy |  |
|                |           | _    |                         |          |            |  |

| Copyright C CVL Best viewed in 12 11.0 & above. Resolution 1024 x 768 pixels or higher. Site Last Updated on Mar, 16 2021 (CKRA v2.1) |     |        |  |  |
|----------------------------------------------------------------------------------------------------|-----|--------|--|--|
| 28/09/2021 - 30/08/2021                                                                                                    | ARA | MANUAL |  |  |
| DETAILS                                                                                                    | CVL | FI     |  |  |
| PENDING DATA ENTRY                                                                                                    | 0   | 0      |  |  |
| TOTAL DATA                                                                                                    | 10  | 0      |  |  |
| DRAFT                                                                                                    | 0   | 0      |  |  |
| MAKER                                                                                                    | 0   | 0      |  |  |
| VERIFIED                                                                                                    | 0   | 0      |  |  |
| CKYC RECORD CREATED                                                                                                    | 0   | 0      |  |  |
| RESPONSE FILE UPLOADED                                                                                                    | 10  | 0      |  |  |
| CKYC AWAITING KIN                                                                                                    | 0   | 0      |  |  |
| CKYC KIN GENERATED                                                                                                    | .0  | 0      |  |  |
| CKYC PROBABLE MATCH                                                                                                    | 0   | 0      |  |  |
| CKYC PERFECT MATCH                                                                                                    | 10  | 0      |  |  |
| CKYC FETCH UPLOADED - REQ                                                                                                    | 0   | 0      |  |  |
| CKYC FETCH UPLOADED - RECD                                                                                                    | 0   | 0      |  |  |
| MODIFICATION VERIFIED                                                                                                    |     | 0      |  |  |
| CKYC MODIFICATION UPLOADED                                                                                                    | 0   | 0      |  |  |
| HOLD COUNT                                                                                                    | 0   | 0      |  |  |
| ERROR COUNT                                                                                                    | 0   | 0      |  |  |
| REJECTED                                                                                                    | 0   | 0      |  |  |
| TOTAL IMAGE                                                                                                    | 20  | 0      |  |  |
| NOT RECEIVED                                                                                                    | 0   | 0      |  |  |
| NOT PROCESSED                                                                                                    | 0   | 0      |  |  |

**Dashboard Reports** 

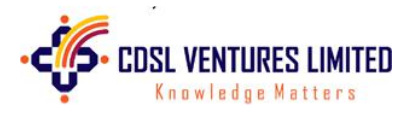

Total Data (sample) Report

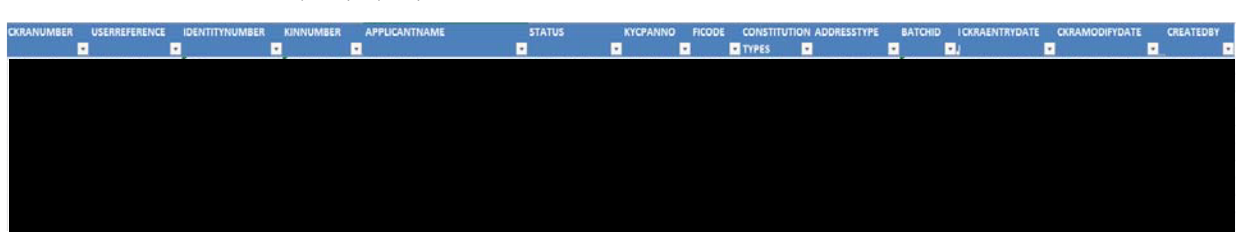

Data Fields in the report generated:

- 1. KINNUMBER
- 2. CKYCREFNUM
- 3. APPLICANTNAME
- 4. STATUS
- 5. KYCPANNO
- 6. FICODE
- 7. CONSTITUTIONTYPES
- 8. TOTALNOOFDIRECTORS
- 9. ADDRESSTYPE
- 10. BATCHID
- 11. IMAGEUPLOADDATE
- 12. CKRAENTRYDATE
- 13. CKRAMODIFYDATE
- 14. COMMENTS
- 15. KRATYPE
- 16. KRASTATUS
- 17. KRAMODIFYDT
- 18. KRACOMMENTS
- 19. CREATEDBY

### **Contact Details:**

For enabling the services on CVL KRA, the relevant contacts and escalation matrix is as under:

| Contact Level | Contact Name      | Email Address          |
|---------------|-------------------|------------------------|
| 1             | Mr. Kuldeep Pawar | kuldeepp@cdslindia.com |
| 2             | Mr. Sumit Wagh    | sumitw@cdslindia.com   |
| 3             | Mr. Santosh Patil | santoshp@cdslindia.com |